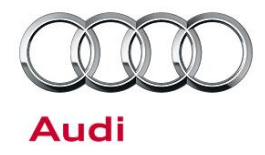

#### 00 "Invalid Data Record" DTC stored in ECU

00 16 84 2037949/2 October 10, 2016. Supersedes Technical Service Bulletin Group 00 number 14-66 dated July 30, 2014 for reasons listed below.

| Model(s) | Year        | VIN Range | Vehicle-Specific Equipment |
|----------|-------------|-----------|----------------------------|
| All      | 2008 - 2019 | All       | Not Applicable             |

### Condition

| <b>REVISION HISTO</b> |            |                                               |  |  |
|-----------------------|------------|-----------------------------------------------|--|--|
| Revision              | Date       | Purpose                                       |  |  |
| 2                     | -          | Revised header (added models and model years) |  |  |
| 1                     | 07/30/2014 | Initial publication                           |  |  |

A DTC with the description "Invalid Data Record" is stored after a control unit has been replaced or updated.

### **Technical Background**

This DTC is normal after replacing a control module or after updating the control module software. This DTC indicates the parameter data has not been properly programmed into the Electronic Control Unit (ECU) by SVM. Without the correct parameter data the control unit cannot function properly in the vehicle.

### **Production Solution**

Not applicable.

© 2016 Audi of America, Inc.

Page 1 of 4

All rights reserved. Information contained in this document is based on the latest information available at the time of printing and is subject to the copyright and other intellectual property rights of Audi of America, Inc., its affiliated companies and its licensors. All rights are reserved to make changes at any time without notice. No part of this document may be reproduced, stored in a retrieval system, or transmitted in any form or by any means, electronic, mechanical, photocopying, recording, or otherwise, nor may these materials be modified or reposted to other sites, without the prior expressed written permission of the publisher.

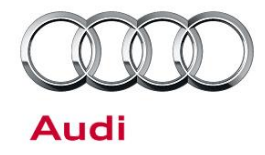

#### Service

The DTC can only be cleared if the parameter data is programmed into the ECU using SVM. Parameter data can only programed by SVM.

- 1 If there is no GFF test plan for the DTC, execute an SVM specified vs. actual comparison or SVM check module configuration.
- 2 If SVM does not provide a response with updated parameter data ("parameterization"), search for any applicable TSBs with an SVM exchange code. The code can also be listed in ETKA under the "Remarks" section for the specific part, or at the top of the illustration page in the "Name" section description. SVM exchange codes typically follow the format of "XCHGDAA001", where "DA" is the diagnostic address of the control unit. For instance, for the B8 S4 14 damping control unit (J250) (address word 14), the SVM exchange code is XCHG14A001. It is important to note there can be multiple active exchange codes for a single diagnostic address. Reference ETKA and any possible parts bulletins for the correct exchange code.
- 3 If a parts bulletin number is found, open the bulletin to view the code (Figure 1). Some parts bulletins are linked directly in ETKA. The user can simply click on the link to open the bulletin (Figure 2).

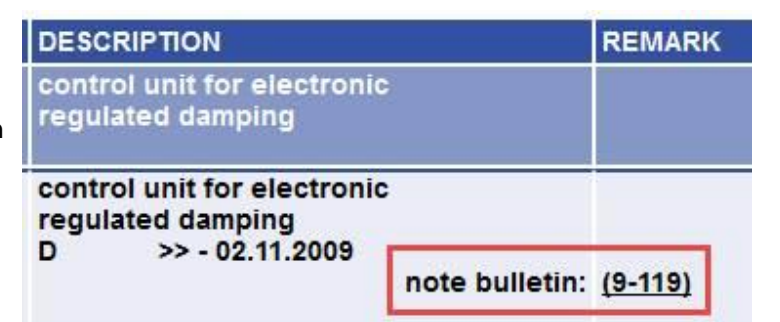

#### Figure 1. Parts bulletin number listed in ETKA

| POS  | PART NUMBER   | DESCRIPTION                                                        | REMARK         |
|------|---------------|--------------------------------------------------------------------|----------------|
|      |               | control unit for electronic<br>regulated damping                   |                |
| 12   | 8KO 907 392 A | bracket for elec.contr. module                                     |                |
| 13   | N 090 148 6   | bolt, hex. hd. (combi.)                                            | M6X15          |
| 14   | N 901 686 04  | speed nut                                                          | M6X23,4X16     |
| 15   | N 015 082 10  | shouldered hex. nut                                                | M6             |
| ▶ 17 | 8R0 907 364 C | control unit for electronic<br>regulated damping<br>note bulletin: | <u>(9-119)</u> |
| 18   | 6Q0 973 047   | flat contact housing with<br>contact locking mechanism             | 47 pin         |

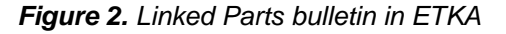

Page 2 of 4

<sup>© 2016</sup> Audi of America, Inc.

All rights reserved. Information contained in this document is based on the latest information available at the time of printing and is subject to the copyright and other intellectual property rights of Audi of America, Inc., its affiliated companies and its licensors. All rights are reserved to make changes at any time without notice. No part of this document may be reproduced, stored in a retrieval system, or transmitted in any form or by any means, electronic, mechanical, photocopying, recording, or otherwise, nor may these materials be modified or reposted to other sites, without the prior expressed written permission of the publisher.

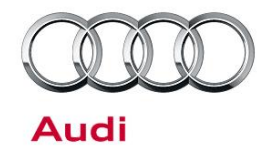

4 If no URL link is provided, then to view the parts bulletin click on the "INFOLINE" tab at the top of the ETKA window (Figure 3). Select the tab titled "Technology" and then click on "GP bulletins". Scroll down to the applicable parts bulletin number. A second option is using the search feature to find the parts bulletin. When searching, use the parts bulletin number in the "Caption" field by putting the number between parentheses and adding an "\*" on the end, e.g. (9-119)\* (Figure 4).

|     | en  | (9-111) SVM codes for door control units "SDC" J386, J387, J388, J389        | Audi    | Nay 15.         |
|-----|-----|------------------------------------------------------------------------------|---------|-----------------|
| 123 | -   | (b. 112) SMB rade for control and for artistice micro control SDC 1228       | Auti    | 2030<br>May 15, |
| -   | -   | (P-112) over code los contros energia eserve contros obro over               | Parse . | 2030            |
| •   | en  | (9-113) SVM code for allive steering control unit SDC J792                   | Audi    | May 15,<br>2030 |
| •   | en  | (9-114) Control unit housing, E-Box                                          | Audi    | Jun 3, 203      |
| -   | en  | (9-116) SVM code for multifunction camera control unit SDC J052, R242        | Audi    | Jul 19, 202     |
|     | en: | (B-117) SVM code for reversing camera system control unit SDC J772           | Audi    | Jul 19, 202     |
|     | en  | (9-118) SVM code for engine control unit SDC J623                            | Audi    | Jul 24, 202     |
| •   | en  | (9-119) SVM code for electronically controlled damping control unit SDC J250 | Audi    | Sep 19,<br>2030 |
|     | en  | (9-120) SVM code for Parking aid control unit SDC J446                       | Apdi    | Nov 27, 2030    |

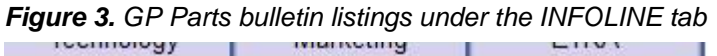

| Part numb | er      | and/or | omogenous Par | ts Group |       |
|-----------|---------|--------|---------------|----------|-------|
| Caption   |         |        | Brand         | Language | Mai   |
| (9-119)*  |         |        | Audi 🚽        | (all)    | ▼ (al |
| Sea       | arch    |        |               |          |       |
| Sea       | Caption |        |               |          |       |

Figure 4. How to search for Parts Bulletins

5 If no parts bulletin or SVM code is provided and the DTC cannot be cleared, then using Guided Functions (right click control unit in GFF and select Guided Functions), select the Replacement Test Plan for the control unit. Not all control units will have this test plan. If there is no replacement test plan available under Guided Functions or if the DTC cannot be cleared, contact TAC.

If the main programming of the module was updated using an SVM code and the DTC cannot be cleared, contact TAC.

© 2016 Audi of America, Inc.

All rights reserved. Information contained in this document is based on the latest information available at the time of printing and is subject to the copyright and other intellectual property rights of Audi of America, Inc., its affiliated companies and its licensors. All rights are reserved to make changes at any time without notice. No part of this document may be reproduced, stored in a retrieval system, or transmitted in any form or by any means, electronic, mechanical, photocopying, recording, or otherwise, nor may these materials be modified or reposted to other sites, without the prior expressed written permission of the publisher.

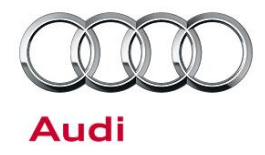

### Warranty

This TSB is informational only and not applicable to any Audi Warranty. Replacement of an ECU because of this DTC is not allowed under warranty.

## **Additional Information**

All parts and service references provided in this TSB (2037949) are subject to change and/or removal. Always check with your Parts Department and service manuals for the latest information.

©2016 Audi of America, Inc. All rights reserved. Information contained in this document is based on the latest information available at the time of printing and is subject to the copyright and other intellectual property rights of Audi of America, Inc., its affiliated companies and its licensors. All rights are reserved to make changes at any time without notice. No part of this document may be reproduced, stored in a retrieval system, or transmitted in any form or by any means, electronic, mechanical, photocopying, recording, or otherwise, nor may these materials be modified or reposted to other sites without the prior expressed written permission of the publisher.

© 2016 Audi of America, Inc.

All rights reserved. Information contained in this document is based on the latest information available at the time of printing and is subject to the copyright and other intellectual property rights of Audi of America, Inc., its affiliated companies and its licensors. All rights are reserved to make changes at any time without notice. No part of this document may be reproduced, stored in a retrieval system, or transmitted in any form or by any means, electronic, mechanical, photocopying, recording, or otherwise, nor may these materials be modified or reposted to other sites, without the prior expressed written permission of the publisher.